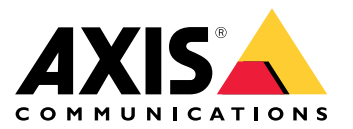

Podręcznik użytkownika

Wprowadzenie

## Wprowadzenie

Aplikacja AXIS Body Worn Manager Pro umożliwia centralne zarządzanie kontrolerami systemu i profilami kamer w kilku systemach nasobnych (1). Jest ono połączone z usługą Active Directory (2), gdzie odbywa się cała administracja użytkownikami kamer. AXIS Body Worn Manager Pro regularnie synchronizuje różne grupy użytkowników kamer zdefiniowane w usłudze Active Directory z każdym systemem nasobnym.

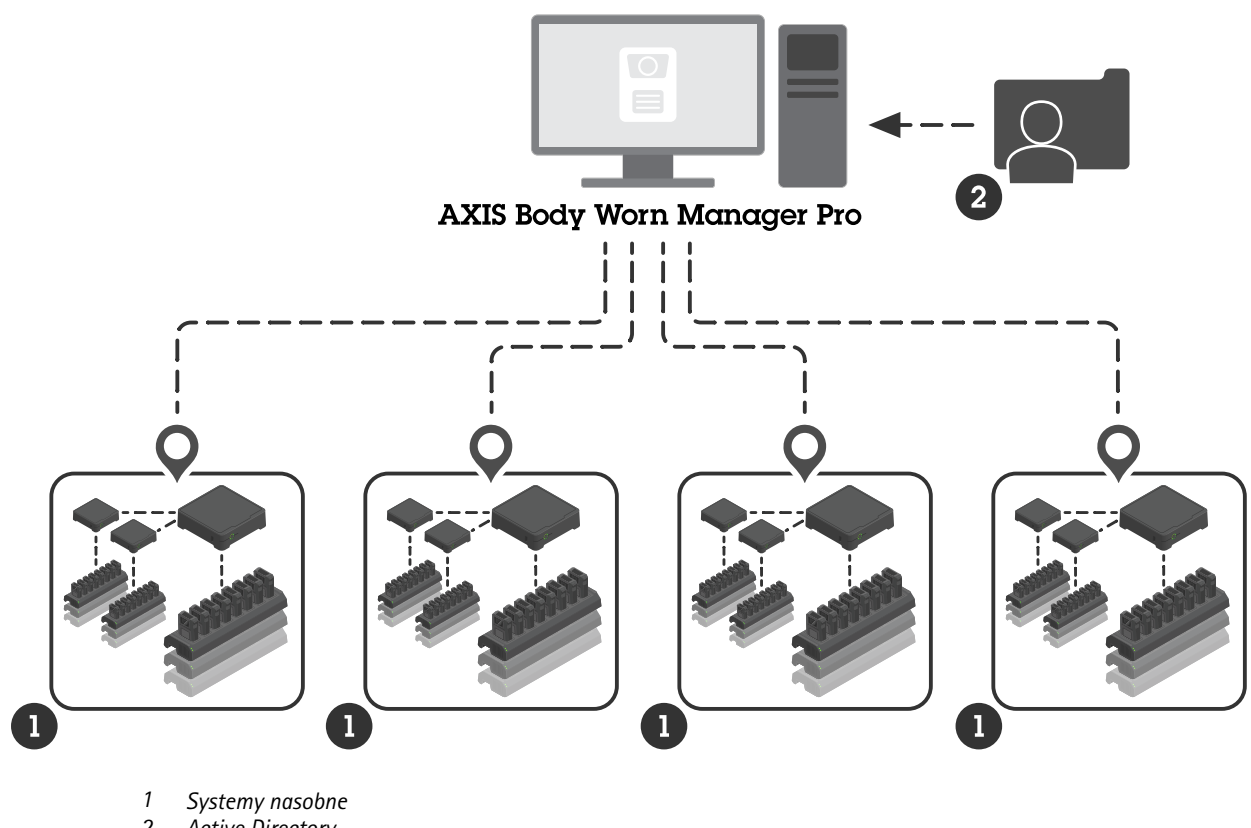

2 Active Directory

Wszystkie systemy nasobne muszą być połączone z tym samym miejscem docelowym danych.

Zanim rozpoczniesz

### Zanim rozpoczniesz

## Konfiguracja systemu Windows®

Instalacja aplikacji AXIS Body Worn Manager Pro odbywa się na komputerze z systemem Microsoft<sup>®</sup> Windows. Komputer musi być w domenie, która ma dostęp do serwera Active Directory (AD). Usługa wykorzystuje interfejsy API systemu Windows do wykrywania serwera AD podczas uruchamiania i nawiązuje połączenie LDAP przez TLS z serwerem. Nie są tu wymagane żadne certyfikaty.

Axis Body Worn Manager Pro musi działać jako usługa z uprawnieniami LocalSystem.

## Network configuration (Konfiguracja sieci)

Aplikacja AXIS Body Worn Manager Pro wymaga otwarcia dwóch portów:

| Domyślny numer portu | Protokół | Przychodzący/wychodząc | yWykorzystywane przez       | Uwagi                                                                                                    |
|----------------------|----------|------------------------|-----------------------------|----------------------------------------------------------------------------------------------------|
| 10443                | HTTPS    | Przychodzący           | Przeglądarka<br>internetowa | Port interfejsu<br>WWW.Przy pierwszym<br>uruchomieniu usługi<br>tworzony jest samopod-<br>pisany certyfikat i klucz<br>prywatny, które są<br>zapisane w folderze<br>C:\ProgramData<br>\AXIS<br>Communications<br>\AXIS Body<br>Worn Manager<br>Pro\certs.                                                                                                    |
| 8643                 | TLS      | Przychodzący           | Kontrolery systemu          | Port kontrolera<br>systemu.Po dodaniu<br>systemu nasobnego<br>do aplikacji<br>AXIS Body Worn<br>Manager Pro kontroler<br>systemu wysyła żądanie<br>podpisania certyfikatu<br>do usługi, która<br>zwraca podpisany<br>certyfikat. Proces ten<br>wymaga wspomaganej<br>przez człowieka<br>weryfikacji odcisków<br>palców, aby wykluczyć<br>trwający atak typu<br>man-in-the-middle. |

Aby zmienić domyślne porty:

- 1. Kliknij strzałkę zasobnika systemowego na pasku zadań systemu Windows®.
- 2. Kliknij ikonę AXIS Body Worn Manager Pro.
- 3. Kliknij przycisk Settings (Ustawienia).
- 4. Rozwiń Advanced (Zaawansowane).

## Zanim rozpoczniesz

## Konfiguracja usługi Active Directory

Dla każdego systemu nasobnego musi istnieć niepowtarzalna grupa Active Directory zawierająca użytkowników kamery. Aby zminimalizować koszty licencji w oprogramowaniu do zarządzania obrazem lub oprogramowaniu do zarządzania danymi dowodowymi, każdy system musi mieć własną grupę, a użytkownik kamery nie powinien należeć do więcej niż jednego systemu.

Aplikacja AXIS Body Worn Manager Pro nie wymaga żadnych specjalnych konwencji nazw produktów Axis ani rozmieszczenia w strukturze Active Directory.

#### Ważne

Aplikacja AXIS Body Worn Manager Pro nie obsługuje ADFS, OpenID Connect, Entra ID ani innych rozwiązań do zarządzania identyfikacją.

#### Korzystanie z usługi Active Directory

AXIS Body Worn Manager Pro regularnie pobiera następujące atrybuty Active Directory:

- Grupy
  - objectGUID
  - nazwa
  - sAMAccountName
- Użytkownicy
  - object GUID
  - userPrincipalName
  - displayName
  - mail (przydatne do oprogramowania do zarządzania danymi dowodowymi w chmurze)
  - userAccountControl
  - wygasa
  - Atrybut RFID (opcjonalny, definiowany podczas konfigurowania)

## Przechowywane dane

#### Uwaga

Axis nie przechowuje żadnych danych osobowych.

Tabela zawiera przegląd rodzajów danych i miejsc ich zapisu.

| Data                                         | Active Directory | Aplikacja AXIS Body Worn<br>Manager Pro | Aplikacja AXIS Body Worn<br>Manager |
|----------------------------------------------|------------------|-----------------------------------------|-------------------------------------|
| Nazwa użytkownika kamery                     | Х                | Х                                       | Х                                   |
| Adres e-mail użytkownika<br>kamery           | Х                | Х                                       | Х                                   |
| Ustawienia profilu                           | -                | Х                                       | Х                                   |
| Przydzielony profil                          | -                | Х                                       | Х                                   |
| Znacznik RFID samodzielnego<br>przypisywania | (opcjonalnie)    | Х                                       | Х                                   |

# Zanim rozpoczniesz

| Parowanie w aplikacji<br>AXIS Body Worn Assistant | - | - | Х |
|---------------------------------------------------|---|---|---|
| Parowanie kabur                                   | - | - | Х |
| Informacje o osobistej sieci<br>Wi-Fi             | - | - | Х |
| Nazwa grupy usługi Active<br>Directory            | Х | Х | - |

Od czego zacząć

## Od czego zacząć

Aby rozpocząć korzystanie z aplikacji AXIS Body Worn Manager Pro, najpierw należy skonfigurować sposób logowania administratora.

- 1. Otwórz ustawienia aplikacji AXIS Body Worn Manager Pro z zasobnika systemowego w systemie Windows® lub klikając dwukrotnie ikonę na pulpicie.
- 2. W obszarze Settings (Ustawienia) > Login options (Opcje logowania) wybierz jedną lub obie opcje:
  - Active Directory do logowania należy używać konta AD administratora.
  - Admin account (Konto administratora) do celów logowania należy utworzyć i wykorzystywać lokalne konto administratora.
- 3. W przypadku wybrania opcji Active Directory wprowadź grupę Active Directory administratora.
- 4. W przypadku wybrania opcji Admin account (Konto administratora) wprowadź nowe hasło do konta.
- 5. Kliknij przycisk Apply (Zastosuj).
- 6. Kliknij Open AXIS Body Worn Manager Pro (Otwórz aplikację AXIS Body Worn Manager Pro).

#### Dodaj system nasobny

Aby dodać system nasobny do aplikacji AXIS Body Worn Manager Pro:

- 1. W aplikacji AXIS Body Worn Manager Pro kliknij > About (Informacje).
- 2. Skopiuj odcisk palca.
- 3. W aplikacji AXIS Body Worn Manager związanej z systemem do dodania przejdź do obszaru Add-on services (Usługi

dodatkowe) 5 AXIS Body Worn Manager Pro.

#### Uwaga

Manualne porównywanie odcisków palców pomaga zapobiegać atakom typu man-in-the-middle.

4. Wprowadź [nazwę hosta lub adres IP komputera z aplikacją AXIS Body Worn Manager Pro]:[port TLS] i skopiowany odcisk palca, a następnie kliknij przycisk Connect (Połącz).

Więcej informacji na temat portu TLS p. Network configuration (Konfiguracja sieci) na stronie 3.

- 5. W aplikacji Axis Body Worn Manager Pro przejdź do 🖼 i kliknij New (1) (Nowy (1)).
- 6. Wprowadź nazwę grupy Active Directory, z którą ma być powiązany system.
- 7. Kliknij przycisk Verify (Weryfikuj).
- 8. Kliknij Dodaj.
- 9. Przeczytaj informacje, zaznacz wybierz pole wyboru I have read and understand the consequences (Przeczytałem i rozumiem konsekwencje) i kliknij przycisk Dodaj.

System nasobny jest teraz widoczny na liście systemów. Kliknij nazwę systemu, aby wyświetlić szczegółowe informacje o systemie, stan zgodności i zaktualizować grupę Active Directory.

## Od czego zacząć

#### Usuń system nasobny

#### Ważne

Po usunięciu systemu nasobnego z aplikacji AXIS Body Worn Manager Pro należy zresetować ten system do ustawień fabrycznych. Instrukcje p. pkt *Resetowanie systemu*.

Aby usunąć system nasobny z aplikacji AXIS Body Worn Manager Pro:

- 1. Przejdź do ' 🚍 .
- 2. W systemie do usunięcia kliknij 🕴 .
- 3. Wybierz Remove (Usuń).

## Certyfikaty

Certyfikaty umożliwiają szyfrowane przeglądanie stron internetowych przy użyciu protokołu HTTPS. W razie potrzeby można zastąpić domyślny certyfikat własnym, samopodpisanym lub wydanym przez własną organizację. Klucz prywatny musi być w formacie PKCS #1 i nie może być zaszyfrowany ani zabezpieczony hasłem.

Aby zastąpić domyślny certyfikat:

- 1. Przejdź do **Przejdź** > **Server certificate** (Certyfikat serwera).
- 2. Kliknij Replace (Zastąp).
- 3. Prześlij certyfikat i klucz.
- 4. Kliknij przycisk Install (Instaluj).
- 5. Uruchom ponownie przeglądarkę.

#### Licencja

Aby uzyskać licencję na aplikację AXIS Body Worn Manager Pro, należy wyeksportować plik systemowy, przesłać go do aplikacji AXIS License Manager w celu wygenerowania pliku licencji, a następnie zaimportować ten plik.

- 1. W aplikacji AXIS Body Worn Manager Pro przejdź do Sector Science (Licencja).
- 2. Kliknij Add licenses (Dodaj licencje), aby rozwinąć instrukcje.
- 3. Kliknij Export (Eksportuj) i zapisz plik systemowy w komputerze.
- 4. Zaloguj się do aplikacji AXIS License Manager.
- 5. Wczytaj plik systemowy w aplikacji AXIS License Manager. Instrukcje p. pkt *Systemy z licencją offline* w instrukcji obsługi My Systems.
- 6. Rozpocznij subskrypcję, p. pkt Rozpocznij subskrypcję.
- 7. Kup licencje, p. pkt Kup licencje.
- 8. Odnowienie klucza licencyjnego p. Odnowienie klucza licencyjnego.
- 9. Przejdź do System setup (Ustawienia systemu) i kliknij nazwę systemu.
- 10. Kliknij Download license file (Pobierz plik licencji).

## Od czego zacząć

- 11. W aplikacji AXIS Body Worn Manager Pro kliknij Import.
- 12. Zlokalizuj plik licencji (rozszerzenie pliku: .alf) i prześlij go.

## Dzienne wykorzystanie

## Dzienne wykorzystanie

### Dostęp do usługi

Aby uzyskać dostęp do usługi:

- 1. Otwórz przeglądarkę internetową i wpisz https://[nazwa hosta lub adres IP komputera z aplikacją AXIS Body Worn Manager Pro]:[port HTTPS].
- 2. Wybierz opcję logowania i zaloguj się za pomocą nazwy użytkownika i hasła.

W przypadku opcji Admin account (Konto administratora) nazwa użytkownika to admin.

Więcej informacji na temat portu HTTPS p. Network configuration (Konfiguracja sieci) na stronie 3.

## Zarządzaj profilami kamer

Na stronie profili kamer można skonfigurować do pięciu profili. AXIS Body Worn Manager Pro regularnie przesyła profile do połączonych systemów nasobnych.

#### Uwaga

Parametry systemu, na przykład sieć bezprzewodowa wybrana dla aplikacji AXIS Body Worn Live, są nadal obsługiwane oddzielnie w każdym systemie nasobnym.

#### Edytowanie profilu kamery

- 1. Otwórz 🔶 i w menu rozwijalnym wybierz jeden z gotowych profili kamery.
- 2. Aby aktualizować wybrany profil kamery, kliknij
- 3. Aktualizacja nazwy profilu kamery.
- 4. Wprowadź opis profilu kamery.
- 5. Wybierz modele kamer dostępne do przydzielenia.
- 6. Kliknij Gotowe.
- 7. Aby edytować ustawienia profilu kamery, rozwiń urządzenia na liście. Więcej informacji na temat różnych ustawień p. Ustawienia profilu kamery.

## Zarządzaj użytkownikami

Administracja użytkownikami odbywa się poprzez Active Directory. W przypadku dodania użytkownika kamery do grupy Active Directory jest on automatycznie dodawany do podłączonego systemu nasobnego. W aplikacji AXIS Body Worn Manager Pro można przydzielać użytkownikom profile kamer i znaczniki RFID (w przypadku systemów z samodzielnym przypisywaniem kamer).

Więcej informacji na temat profili użytkownika i różnych sposobów przydzielania użytkownika do kamery można znaleźć w instrukcji obsługi rozwiązania nasobnego Axis.

#### Przydziel profil kamery użytkownikom

- 1. Przejdź do 📕 .
- 2. Wybierz użytkowników, którym chcesz przydzielać profil kamery.

### Dzienne wykorzystanie

- 3. Kliknij przycisk Assign camera profile (Przydziel profil kamery) i wybierz profil.
- 4. Kliknij przycisk Przypisz.

Aktualizacja profilu w aplikacji AXIS Body Worn Manager zajmie ok. 30 s.

#### Konfiguracja samodzielnego przypisania kamery

- 1. Dołącz czytnik RFID do kontrolera systemu. Zaczekaj, aż diody LED na czytniku zaświecą się na zielono (około 15 sekund). Czytnik ma teraz prawidłowe oprogramowanie urządzenia i jest gotowy do użytku.
- 2. Odłącz czytnik RFID od kontrolera systemu.
- 3. Połącz czytnik RFID z komputerem używanym do uzyskania dostępu do aplikacji AXIS Body Worn Manager Pro.

#### Uwaga

Konfiguracja przy użyciu rozwiązań pulpitu zdalnego nie jest obsługiwana. Czytnik RFID musi być połączony bezpośrednio z komputerem używanym do uzyskania dostępu do aplikacji AXIS Body Worn Manager Pro.

- 4. W aplikacji AXIS Body Worn Manager Pro przejdź do menu 🛡
- 5. Wybierz użytkownika, z którym chcesz skojarzyć znacznik do samodzielnego przypisywania.
- 6. Kliknij 📩
- 7. Aby zarejestrować znacznik samodzielnego przydzielania, dotknij go na czytniku RFID. Naciskaj, aż wszystkie kropki w interfejsie użytkownika zmienią kolor na żółty.
- 8. Kliknij Gotowe.

W ciągu 30 s będzie dostępne parowanie w aplikacji AXIS Body Worn Manager. Po tym czasie użytkownik kamery może użyć znacznika do samodzielnego przypisania kamery nasobnej.

Więcej informacji na temat samodzielnego przypisywania znajduje się w instrukcji obsługi rozwiązania nasobnego Axis.

#### Synchronizacja z usługą Active Directory

Aplikacja AXIS Body Worn Manager Pro synchronizuje się automatycznie z Active Directory co 10 minut. Aby wykonać synchronizację ręczną:

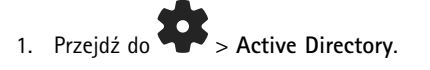

2. Kliknij przycisk Synchronize (Synchronizuj).

#### Zarządzaj oprogramowaniem urządzenia

Jeżeli wersja oprogramowania urządzenia powiązana z aplikacją AXIS Body Worn Manager Pro jest nowsza niż wersje w dołączonych systemach nasobnych, można je zaktualizować z poziomu AXIS Body Worn Manager Pro.

#### Ważne

Aplikacja AXIS Body Worn Manager Pro obsługuje tylko aktywną ścieżkę AXIS OS. Więcej informacji p. AXIS OS lifecycle (Cykl eksploatacji systemu operacyjnego AXIS OS).

#### Aktualizacja oprogramowania urządzenia

1. Przejdź do 🖼 .

## Dzienne wykorzystanie

- 2. Wybierz systemy nasobne z 🗇 w kolumnie **Device software** (Oprogramowanie urządzenia).
- 3. Kliknij Upgrade systems (Aktualizuj systemy).
- 4. Kliknij Aktualizuj.

#### Uwaga

Podczas procesu aktualizacji kontroler systemu uruchamia się ponownie, a system staje się na chwilę niedostępny.

5. Po zaktualizowaniu systemu z kolumny Device software (Oprogramowanie urządzenia) znika 仓 , a numer wersji zostaje zaktualizowany.

### Konserwacja systemu

## Konserwacja systemu

#### Pobieranie raportu systemowego

Możliwe jest pobranie raportu systemowego. Dział pomocy technicznej Axis wykorzystuje raporty systemowe do rozwiązywania problemów. Raport systemowy zawiera informacje o serwerze, na którym działa aplikacja AXIS Body Worn Manager Pro, a także dzienniki i zawartość bazy danych.

- 1. Przejdź do obszaru -> Maintenance (Konserwacja) > System report (Raport systemowy).
- 2. Kliknij System report (Raport systemowy).
- 3. Wyślij plik do działu pomocy technicznej Axis.

#### Pobieranie ograniczonego raportu

Jeżeli nie możesz otworzyć aplikacji AXIS Body Worn Manager Pro, możesz pobrać ograniczony raport z zasobnika systemowego w systemie Windows®:

- 1. Kliknij strzałkę zasobnika systemowego na pasku zadań systemu Windows®.
- 2. Kliknij ikonę AXIS Body Worn Manager Pro.
- 3. Kliknij System report (Raport systemowy).
- 4. Wyślij plik do działu pomocy technicznej Axis.

Podręcznik użytkownika Aplikacja AXIS Body Worn Manager Pro © Axis Communications AB, 2024 - 2025 Wer. M3.2 Data: Luty 2025 Nr katalogowy T10202672